# tech<mark>Ŝ</mark>tep

# Integracja z Azure SAML

Data: 01/12/2023

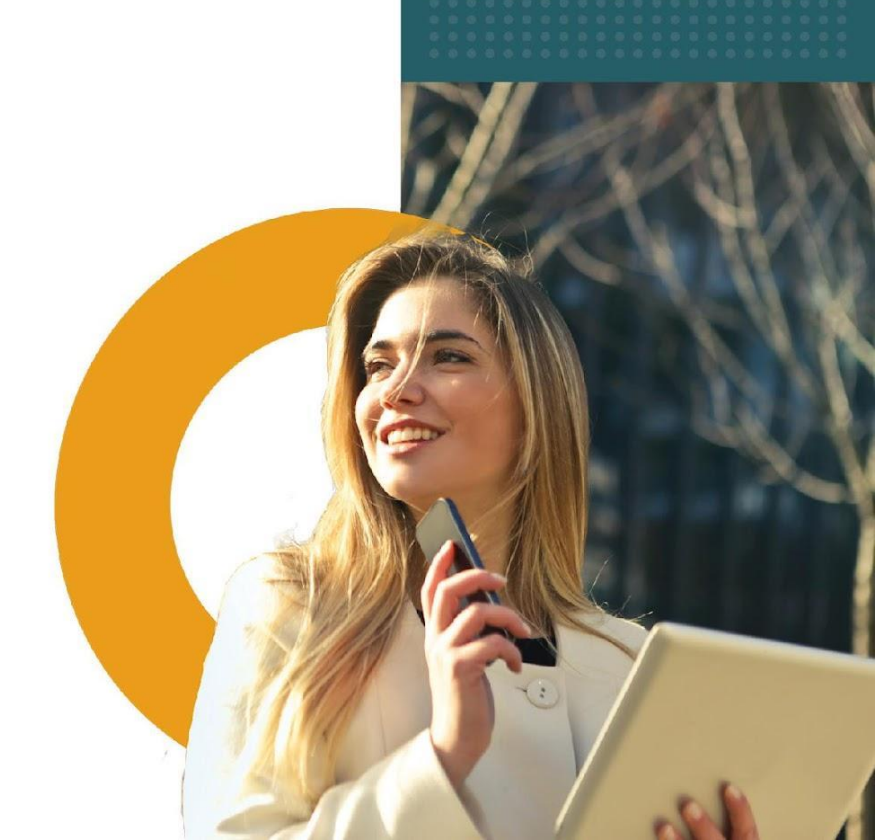

## Jak działa protokół SAML?

Protokół SAML umożliwia logowanie się do konsoli administratora Essentials MDM za pośrednictwem usług zewnętrznych (Identity Provider).

Użytkownik może zalogować się do IdP i wybrać Essentials MDM spośród aplikacji, po czym zostanie automatycznie zalogowany do Essentials MDM przy użyciu poświadczeń IdP. Jeśli użytkownik nie ma konta w Essentials MDM, takie konto może zostać utworzone automatycznie (pod warunkiem, że w ustawieniach Essentials MDM wybrano opcję *Automatycznie twórz użytkowników*). Po wylogowaniu się z Essentials MDM, użytkownik może zalogować się ponownie za pomocą przycisku **Zaloguj używając SAML**, który przekieruje do strony logowania w IdP. Jednym z takich IdP jest Microsoft Azure.

# Dodawanie nowej aplikacji w portalu Azure

Aby zintegrować Essentials MDM z Azure SAML, należy utworzyć aplikację Essentials MDM w Azure, a następnie skonfigurować dane z Azure.

- 1. Zaloguj się do Microsoft Azure Portal za pośrednictwem adresu URL <u>https://portal.azure.com</u>.
- 2. Wybierz Azure Active Directory. Następnie wybierz opcję **Aplikacje dla Przedsiębiorstw** (Enterprise Applications) z panelu po lewej stronie.

| Zar      | ządzaj                                   |
|----------|------------------------------------------|
| 2        | Użytkownicy                              |
| 23       | Grupy                                    |
| <b>J</b> | External Identities                      |
| 2.       | Role i administratorzy                   |
| 2        | Jednostki administracyjne                |
|          | Partnerzy administratora<br>delegowanego |
|          | Aplikacje dla przedsiębiorstw            |
|          | Urządzenia                               |
| П,       | Rejestracje aplikacji                    |
| (2)      | Identity Governance                      |

tech<sup>S</sup>tep<sub>2</sub>

3. Aby dodać aplikację, kliknij +Nowa aplikacja (New application).

#### Strona główna >

| FAMOC Azure Test     Microsoft Entra ID | Przegląd                               |              |                 |                           |  |
|-----------------------------------------|----------------------------------------|--------------|-----------------|---------------------------|--|
| *                                       | $+$ Dodaj $\vee$                       | 🖏 Zarządzaj  | dzierżawami [ 才 | Co nov                    |  |
| i Przegląd                              | 114-0                                  |              |                 |                           |  |
| 💀 Funkcje w wersji zapoznawczej         | UZYTKOWNIK                             | Użytkownik > |                 | ory teraz nosi nazwę Micr |  |
| X Diagnozowanie i rozwiązywanie         | Grupa<br>Aplikacja dla przedsiębiorstw |              | Właściwości     | Rel                       |  |
| problemów                               |                                        |              |                 |                           |  |
| Zarządzaj                               | Rejestracja apli                       | kacji        | ą               |                           |  |
| Lizytkownicy                            | Informacje podstawowe                  |              |                 |                           |  |
| 🎎 Grupy                                 |                                        |              |                 |                           |  |
| -                                       | Nazwa                                  |              | FAMOC Azure Tes | t                         |  |

4. Wybierz Utwórz własną aplikację (Create your own application), wprowadź nazwę aplikacji (dowolna nazwa, np. Essentials MDM) i kliknij Utwórz. (Użyj Non-gallery)

| Strona główna > FAMOC Azure Test   Przegląd                                                                   | >                                                                                                    |                                                                                                    |                                                                                                    | Utv                                                          | wórz własna aplikacie                                                                 | ×                      |
|----------------------------------------------------------------------------------------------------|----------------------------------------------------------------------------------------------------|----------------------------------------------------------------------------------------------------|----------------------------------------------------------------------------------------------------|--------------------------------------------------------------|---------------------------------------------------------------------------------------|------------------------|
| Przeglądanie galerii rozwiąz                                                                                  | zania Microsoft Entra                                                                                                    |                                                                                                    |                                                                                                    |                                                              | , , J,                                                                                |                        |
|                                                                                                    |                                                                                                    |                                                                                                    |                                                                                                    | R                                                            | Chcesz przesłać opinię?                                                               |                        |
| + Utwórz własną aplikację 🛛 🖗 Chcesz przes                                                                    | łać opinię?                                                                                                    |                                                                                                    |                                                                                                    | Jelli                                                        | tworzysz własna aplikacje, korzystasz z serwera proxy aplikacji lu                    | b chcesz zinteorować   |
| Galeria aplikacji rozwiązania Microsoft Entra to wyka<br>lub utwórz własna aplikacje. Jeśli chcesz opublikowa | z tysięcy aplikacji, które ułatwiają wdrażanie i konfigurowanie<br>ć aplikacje opracowana w palerii rozwiazania Microsoft Entra v | ogowania jednokrotnego (SSO) oraz automatyczną apro<br>r celu odnaidywania i używania jej przez inne organizacje | owizację użytkowników. Podczas wdrażania aplikacji z galerii<br>e. możesz przesłać żadanie przy użyciu procesu opisanego w | aplikacji korzystasz ze wstępnie uti aplika<br>tym artykuje. | scję, która nie znajduje się w galerii, możesz tutaj utworzyć własn                   | ną aplikację.          |
|                                                                                                    |                                                                                                    |                                                                                                    |                                                                                                    | Jaka j                                                       | est nazwa Twojej aplikacji?                                                           | 10                     |
| P Wyszukaj aplikację                                                                                          | Logowanie jednokrotne : Wszystkie Zarządzanie                                                                                     | iontami użytkowników : All Kategorie : Wszystki                                                                  | ie )                                                                                                    | Wp                                                           | rowadź nazwę                                                                          |                        |
| Platformy w chmurze                                                                                           |                                                                                                    |                                                                                                    |                                                                                                    | Co ch                                                        | icesz zrobić z aplikacją?                                                             |                        |
| Amazon Wah Canview (AWC)                                                                                      | Google Cloud Blatform                                                                                                    | Orașle                                                                                                    | SAD                                                                                                    | 0                                                            | ikonfiguruj serwer proxy aplikacji na potrzeby bezpiecznego dos<br>aplikacji lokalnej | stępu zdalnego do      |
| Amazon web services (AW3)                                                                                     | abogie cloba Platform                                                                                                    | Chatte                                                                                                    | JAP                                                                                                    | 0                                                            | šarejestruj aplikację, aby zintegrować ją z usługą Microsoft Entra<br>spracowujesz)   | i ID (aplikacja, którą |
| aws                                                                                                    | <u></u>                                                                                                    |                                                                                                    | SAP                                                                                                    | ۲                                                            | Sintegruj dowolna inna aplikacje, której nie można znależć w gali<br>jalenij          | erii (aplikację spoza  |

5. Przejdź do Zarządzaj (Manage) - Pojedyncze logowanie (Single Sign-On) > SAML

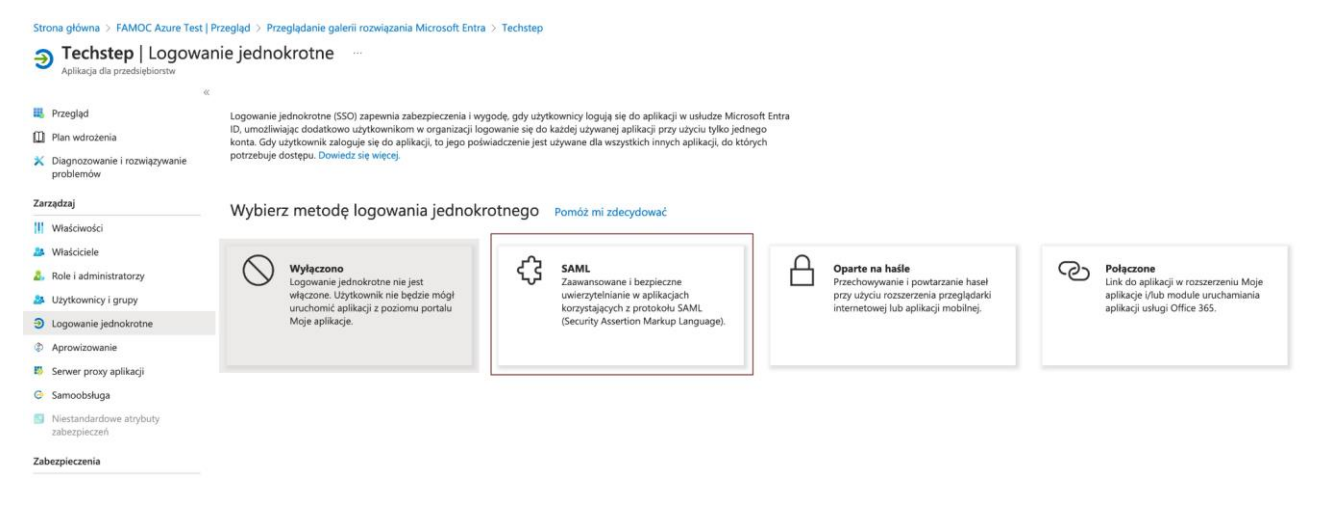

6. Wypełnij następujące pola:

Identifier (Entity ID) - może to być adres URL serwera Essentials MDM lub dowolna inna wartość, np. essentials.yourorganization.com (ta sama wartość będzie musiała zostać podana jako parametr Entityld w ustawieniach Essentials SAML); Uwaga, zaznacz tę wartość jako domyślną (Default).

Adres URL odpowiedzi (Assertion Consumer Service URL): https://adresserwera.com/ui/ (koniecznie z / ui / na końcu).

| 🔄 Zapisz 🛛 🔊 Chcesz przesłać opinię?                                                                                                    |                                              |                                    |
|----------------------------------------------------------------------------------------------------|----------------------------------------------|------------------------------------|
| ldentyfikator (identyfikator jednostki) * 🕕                                                                                                    |                                              |                                    |
| Unikatowy identyfikator rozpoznający aplikację w usłudze Microsoft Entra ID. Ta war<br>aplikacjach w dzierżawie usługi Microsoft Entra ID. Domyślnym identyfikatorem będą<br>logowania jednokrotnego zainicjowanego przez dostawcę tożsamości.   | tość musi być unika<br>ą odbiorcy odpowie    | towa we wszystkich<br>dzi SAML dla |
|                                                                                                    |                                              | Domyślna                           |
|                                                                                                    |                                              | 0                                  |
|                                                                                                    |                                              |                                    |
| Dodaj identyfikator                                                                                                    |                                              |                                    |
| Dodaj identyfikator<br>Adres URL odpowiedzi (adres URL usługi Assertion Consumer Service<br>Adres URL odpowiedzi to miejsce, w którym aplikacja spodziewa się otrzymać token<br>jako usługa ACS (Assertion Consumer Service) w standardzie SAML. | e) * ①<br>uwierzytelniania. Je               | st on także określany              |
| Dodaj identyfikator<br>Adres URL odpowiedzi (adres URL usługi Assertion Consumer Service<br>Adres URL odpowiedzi to miejsce, w którym aplikacja spodziewa się otrzymać token<br>jako usługa ACS (Assertion Consumer Service) w standardzie SAML. | e) * ①<br><i>uwierzytelniania. Je</i><br>Ind | st on także określany<br>Domyślna  |
| Dodaj identyfikator<br>Adres URL odpowiedzi (adres URL usługi Assertion Consumer Service<br>Adres URL odpowiedzi to miejsce, w którym aplikacja spodziewa się otrzymać token<br>jako usługa ACS (Assertion Consumer Service) w standardzie SAML. | e) * ①<br><i>uwierzytelniania. Je</i><br>Ind | st on także określany<br>Domyślna  |

Zapisz zmiany i zamknij tę sekcję.

7. W sekcji User Attributes & Claims należy pozostawić tylko Unique User Identifier - pozostałe identyfikatory można usunąć. Ten musi pozostać, dodatkowo w edycji tego identyfikatora należy ustawić "Nazwę kwalifikowaną domeny Windows" (Windows domain qualified name) w "Wybierz format identyfikatora nazwy" (Choose name identifier format).

| 🔚 Zapisz 🗙 Odrzuć zmiany 🕴 🕅                      | Chcesz przesłać opinię?                                    |
|---------------------------------------------------|------------------------------------------------------------|
| Nazwa *                                           | name v                                                     |
| Przestrzeń nazw                                   | Wprowadź identyfikator URI przestrzeni nazw                |
| ∧ Wybierz format nazwy                            |                                                            |
| Format nazwy                                      | Podstawowy ~                                               |
| Źródło *                                          | Atrybut O Przekształcenie O Rozszerzenie schematu katalogu |
| Atrybut źródłowy *                                | user.userprincipalname                                     |
| arsigma Warunki oświadczenia                      |                                                            |
| <ul> <li>Zaawansowane opcje oświadczeń</li> </ul> | SAML                                                       |
|                                                   |                                                            |

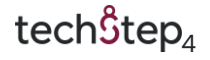

### Zapisz zmiany i zamknij tę sekcję.

8. Następnie w sekcji SAML Certificate pobierz certyfikat (Base64). Będzie on służył jako certyfikat X509 w ustawieniach Essentials SAML.

| Certyfikaty SAML                             |                                                 |             |
|----------------------------------------------|-------------------------------------------------|-------------|
| Certyfikat podpisywania tokenu               |                                                 | Edvtui      |
| Stan                                         | Aktywne                                         | <u>v</u> ,, |
| Odcisk palca                                 | 4F54ADF9D2D3BF259183107FEBBEAEF24AD74BE2        |             |
| Wygaśnięcie                                  | 1.11.2028, 17:03:27                             |             |
| Wiadomość e-mail z powiadomieniem            | karol.zera@hotmail.com                          |             |
| Adres URL metadanych federacyjnych aplikacji | https://login.microsoftonline.com/abf77a0f-0016 |             |
| Certyfikat (base64)                          | Pobierz                                         |             |
| Certyfikat (nieprzetworzony)                 | Pobierz                                         |             |
| Kod XML metadanych federacji                 | Pobierz                                         |             |
| Certyfikaty weryfikacji (opcjonalne)         |                                                 | / Edytui    |
| Wymagane                                     | Nie                                             | ► Luytuj    |
| Aktywne                                      | 0                                               |             |
| Wygaśnięcie                                  | 0                                               |             |

Należy również pamiętać, że użytkownicy i/lub grupy użytkowników, którzy będą mogli logować się za pomocą tej metody, muszą być przypisani do aplikacji. W tym celu należy przejść do sekcji Użytkownicy i grupy (Users and groups), a następnie kliknąć przycisk Dodaj użytkownika/grupę (Add user/group).

| Strona główna > TestSAML                   |                                                                                                    |                     |  |  |  |
|--------------------------------------------|----------------------------------------------------------------------------------------------------|---------------------|--|--|--|
| ~                                          | 🕂 Dodaj użytkownika/grupę 🛛 🖉 Edycja przypisanie 📋 Usuń 🖉 Aktualizuj poświadczenia 🗧 🎫 Kolumny 🛛 🞘 Chcesz przesłać opinię?                                            |                     |  |  |  |
| 👪 Przegląd                                 |                                                                                                    |                     |  |  |  |
| Plan wdrożenia                             | Aplikacja będzie widoczna w rozszerzeniu Moje aplikacje dla przypisanych użytkownikow. Aby temu zapobiec, ustaw we własciwościach opcję "widoczne dla użytkownikow" r | ia wartosc "nie". → |  |  |  |
| Diagnozowanie i rozwiązywanie<br>problemów | Tutaj przypisz użytkowników i grupy do ról aplikacji dla aplikacji. Aby utworzyć nowe role aplikacji dla tej aplikacji, użyj rejestracji aplikacji.                   |                     |  |  |  |
| Zarządzaj                                  | ₽ Pokazano pierwszych 200 pozycji. Aby prz                                                                                                    |                     |  |  |  |
| Właściwości                                | Nazwa wyświetlana                                                                                                    | Typ obiektu         |  |  |  |
| A Właściciele                              | Adriana Mabbs                                                                                                    | Użytkownik          |  |  |  |
| ali administratorzy                        |                                                                                                    |                     |  |  |  |
| Użytkownicy i grupy                        |                                                                                                    |                     |  |  |  |
| Dogowanie jednokrotne                      |                                                                                                    |                     |  |  |  |
| Aprowizowanie                              |                                                                                                    |                     |  |  |  |
| Serwer proxy aplikacji                     |                                                                                                    |                     |  |  |  |
| 😔 Samoobsługa                              |                                                                                                    |                     |  |  |  |

# Konfiguracja SAML w Essentials MDM

Aby skonfigurować SAML Azure w Essentials, przejdź do Ustawień organizacji:

| Ċ, | ۶<br>۲       | 5.32.0 |
|----|--------------|--------|
|    | Profil       | minut. |
|    | Ustawienia   |        |
|    | Dokumentacja |        |
|    | FAQ          |        |

- 1. Następnie znajdź integrację SAML w sekcji "Użytkownicy i uwierzytelnianie" i kliknij Aktywuj.
- 2. Prześlij wcześniej pobrany certyfikat (Base64).
- 3. Wprowadź ten sam identyfikator podmiotu, który wprowadziłeś w Azure Portal.
- 4. W polu Login URL wprowadź adres URL dostępu użytkownika z Azure Portal. Z tej strony możesz również zalogować się do Essentials MDM.

Właściwie wprowadzone dane powinny wyglądać następująco:

|                                                        | Ustawienia SAML                      | ×                                  |
|--------------------------------------------------------|--------------------------------------|------------------------------------|
| O<br>Wprowadź poświadczenia                            | Tworzenie użytkowników               | Mapowanie pól użytkownika          |
|                                                        |                                      |                                    |
| .ogin urL*<br>https://myapps.microsoft.com/signin/     | 2f17eefa-1864-4938-9dea-6b88fb74b19f | ?tenantid=ed66d488-3c7d-4237-842e- |
| <sup>dentyfikator*</sup><br>https://fm.techdemo.no/ui/ |                                      |                                    |
| ertyfikat X.509 *                                      |                                      |                                    |
| l <b>ik z certyfikatem</b> (1.066 kB)                  |                                      | 1                                  |
|                                                        |                                      |                                    |
|                                                        |                                      |                                    |
|                                                        |                                      |                                    |
|                                                        |                                      | Dalei                              |

Naciśnij "Dalej".

Na następnej stronie włącz "Automatycznie twórz użytkowników i przypisz rolę dla tych użytkowników. Naciśnij "Dalej".

Na ostatniej stronie musisz zmapować login Essentials MDM do właściwego atrybutu SAML. Możesz dodać więcej atrybutów. Służą one do mapowania atrybutów z Azure AD do Essentials MDM. Mapowanie atrybutów pozwala na automatyczne utworzenie użytkownika w Essentials MDM z tymi samymi danymi, co w Azure AD. Dzięki temu użytkownik może mieć automatycznie przypisane takie wartości jak adres e-mail czy domena, co pozwoli na łatwiejszą konfigurację np. konta e-mail.

| Ustawienia SAML        |          |                |           |                       |
|------------------------|----------|----------------|-----------|-----------------------|
| Wprowadź poświadczenia | Tworzeni | e użytkowników | Mapowanie | -)<br>pól użytkownika |
| Atrybut Essentials MDM |          | Atrybut SAML   |           |                       |
| Login do FAMOC *       | ¥        | saml2:NameID   |           | ×                     |
| Atrybut Essentials MDM | •        |                |           | ×                     |
|                        | Doda     | j nowe pole    |           |                       |
|                        |          |                |           |                       |
|                        |          |                |           |                       |
|                        |          |                |           |                       |
|                        |          |                |           |                       |
|                        |          |                | Cofnij    | Zapisz ustawienia     |

# **Znane problemy**

W niektórych przypadkach podczas próby zalogowania się do Essentials MDM przy użyciu usługi Azure AD może zostać wyświetlony błąd 400. Może się tak zdarzyć, jeśli użytkownik jest już zalogowany w tej samej przeglądarce. Aby temu zapobiec, wyloguj się i wyczyść pliki cookie przeglądarki.

# Podsumowanie

Od teraz przy logowaniu z tego samego komputera i tej samej przeglądarki będzie zapamiętywane, że zalogowałeś się za pomocą Azure AD i będzie to sugerowane po wejściu na stronę logowania Essentials MDM.

|                    | tech <mark>5</mark> tep |  |  |
|--------------------|-------------------------|--|--|
| Zaloguj się        |                         |  |  |
| Nazwa użytkownika  |                         |  |  |
|                    |                         |  |  |
| Hasło              |                         |  |  |
|                    |                         |  |  |
|                    | ZALOGUJ                 |  |  |
|                    | lub                     |  |  |
| ZALOGUJ PRZEZ SAML |                         |  |  |

0

tech<sup>S</sup>tep<sub>7</sub>